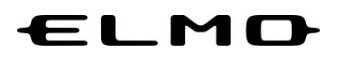

## EZT のアップデート方法

# 対象機器

映像スマートスイッチャー

## HS-2

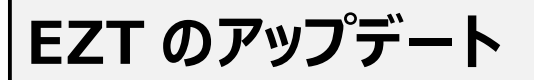

1 アプリー覧から「ELMO Play」アイコンをタップします。

| iPhone / iPad | Mac | Windo                                                                                                    | ows                                                                                     | ChromeBook                                                                                                    |
|---------------|-----|----------------------------------------------------------------------------------------------------|-----------------------------------------------------------------------------------------|----------------------------------------------------------------------------------------------------|
|               |     | UAS GRE<br>RATE RECEIPTION OF CONTRACT OF CONTRACT ON CONTRACT OF CONTRACT OF CO | х<br>777/А<br>277/А<br>802<br>802<br>102<br>102<br>102<br>102<br>102<br>102<br>102<br>1 | <ul> <li>HYF R (VSD) CHW</li> <li>Guldon</li> <li>Guldon</li> <li>Guld</li></ul> |
| <b>1</b>      |     |                                                                                                    | 会議                                                                                      |                                                                                                    |

2 ELMO Play で「EZT」アイコンをタップします。

| $\leftarrow \hspace{0.1 cm}  ightarrow \hspace{0.1 cm}$ ELMO Play                              |                                                             |                                                                                                   |
|------------------------------------------------------------------------------------------------|-------------------------------------------------------------|---------------------------------------------------------------------------------------------------|
|                                                                                                |                                                             | 2 BHUBDU/Inquiry                                                                                  |
| Welcome to ELMO Play!<br>EZT<br>このので、EZT<br>Welcome to ELMO Play!<br>Hs2用設定アプリ/Hs2 Setting app | Hs2用ディスプレイアプリ/Hs2 Display<br>app<br>Hs2用描画アプリ/Hs2 Paint app | Hs2用ホームアプリ/Hs2 Home app                                                                           |
|                                                                                                | RUBARS)<br>Terms of use                                     | <sup>プライパンーポリシー</sup> Privesy policy     Research Carlos Act on specified commercial transactione |
|                                                                                                | Copyright © TECHNO HORIZON Co., Jul. All rights reserved.   |                                                                                                   |

### 3 「アプリダウンロードのみ」ボタンをタップします。

|                                                                        | トップに戻る/TOP                                                                                                    |
|------------------------------------------------------------------------|----------------------------------------------------------------------------------------------------|
| 1                                                                      |                                                                                                    |
| EZT                                                                    |                                                                                                    |
| オンライン遠隔コミュニケーションサービス                                                   | Online remote communication service                                                                                                    |
| "ビファ"/+ テリエ社の名類剤ワニン・フレード可能 パリコンズ面で                                     | The "C7T" and can be installed on uprious films Desument                                                                                                    |
| ELT は、エルモゼの皆種装面にコンストール可能。ハリコン不安で、<br>遠隔ミーティングを始めたいときに F7T アプリを記動するだけで誰 | Cameras. No computer is required, and anyone can easily use                                                                                                    |
| でも簡単に利活用できます。                                                          | the Document Camera by simply launching the EZT app when                                                                                                    |
|                                                                        | they want to start a remote meeting.                                                                                                    |
| 「つながる」が簡単に実現します。                                                       |                                                                                                    |
| 弊社の Android OS 搭載機器にインストール可能。                                          | With the EZT app, you can easily connect with people                                                                                                    |
| ()+ 奈 审1百)                                                             | remotely.<br>The EZT app can be installed on Elmo Droducts with Android                                                                                                    |
| [注忌事件]<br>E7Tた利用すスパート 別途井二レマ初約も6次再やす                                   | os                                                                                                    |
|                                                                        | <ul> <li>EZT<br/>オンライン遠隔コミュニケーションサービス</li> <li>"EZT"は、エルモ社の各種製品にインストール可能。パソコン不要で、<br/>遠隔ミーライングを始めたいとさにEZTアプリを起動するだけで進<br/>でも簡単に利活用できます。</li> <li>「つながる」が簡単に実現します。<br/>弊社の Android OS 搭載機器にインストール可能。</li> <li>[注意事項]<br/>CTTを41間まえバイ体 0154キュレマガがいも(公開った)</li> </ul> |

「ダウンロード」ボタンをタップします。

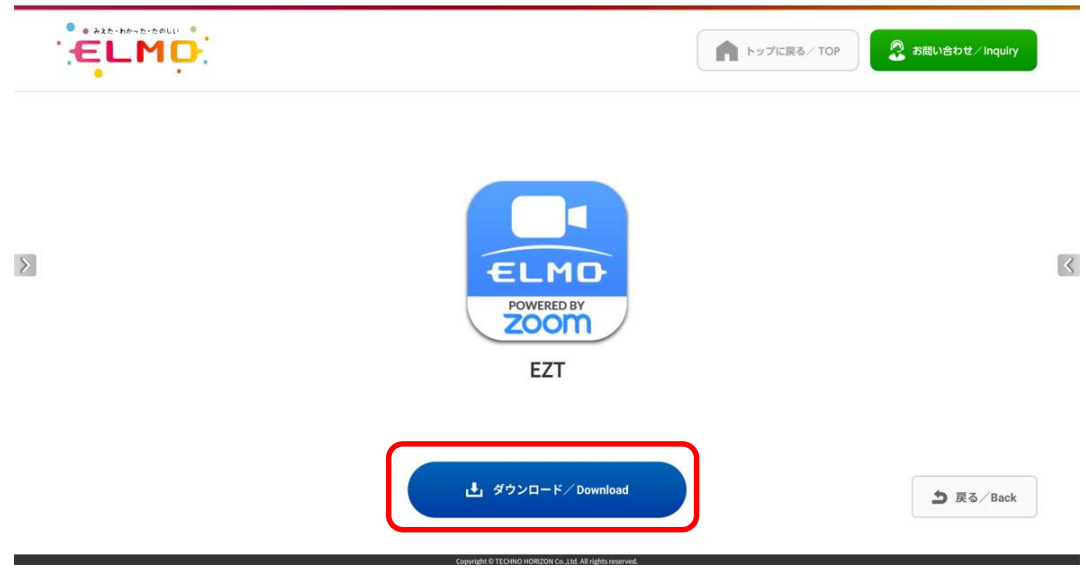

5 「ダウンロード中」です。しばらくお待ちください。

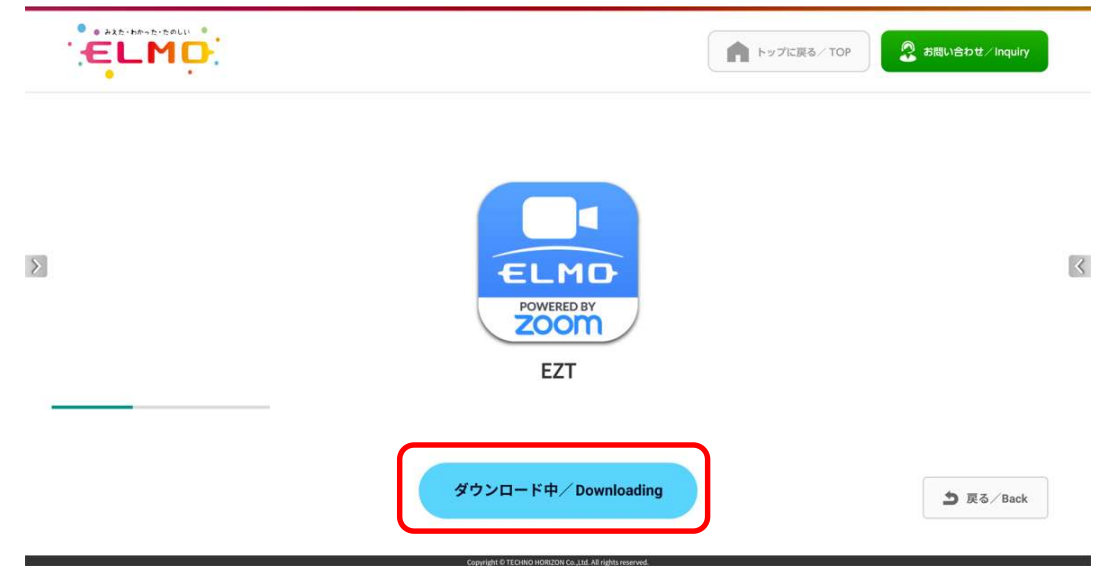

**6**「セキュリティ上の理由から〜」というメッセージが表示された場合、「設定」ボタンをタップします。 表示されない場合は、9に進みます。

| EZT EZT        |                                               |                            |               |  |
|----------------|-----------------------------------------------|----------------------------|---------------|--|
|                |                                               |                            |               |  |
|                |                                               |                            |               |  |
|                |                                               |                            |               |  |
|                |                                               |                            |               |  |
|                |                                               |                            |               |  |
|                |                                               |                            |               |  |
|                | ELMO Play     セキュリティ上の理由から、お使いのタブレットではこの提供元から | ;の不明なアプリをインストールすることはできません。 |               |  |
|                |                                               | キャンセル 設定                   |               |  |
|                |                                               |                            |               |  |
|                |                                               |                            |               |  |
|                |                                               |                            |               |  |
|                |                                               |                            |               |  |
|                |                                               |                            |               |  |
|                |                                               |                            |               |  |
|                |                                               |                            | キャンセル         |  |
|                | 4· 4 0                                        | ∎ ∢)                       |               |  |
|                |                                               |                            |               |  |
|                | •                                             |                            |               |  |
|                |                                               |                            |               |  |
| 🕑 ELMO Play    |                                               |                            |               |  |
| セキュリティ上の理由から、お | 使いのタブレットではこの提供元カ                              | いらの不明なアプリをインスト             | ールすることはできません。 |  |
|                |                                               |                            |               |  |
|                |                                               |                            | キャンセル 設定      |  |
|                |                                               |                            |               |  |

7 「この提供元のアプリを許可」のスイッチを切り替え、「ON」状態にします。

|          | +        | 不明なアプリのインストール                                                                                                    |
|----------|----------|----------------------------------------------------------------------------------------------------|
|          |          | C ELMO Play                                                                                                    |
|          |          | この提供元のアプリを許可                                                                                                    |
|          |          | やがアプンドインストールトをCタブレットでMAパープの成果を2016を必要立めなくなごとし、この使用プロアプリウインストームトをことにより、アプリのMONLスクエンなる数目が86キプレットへのMETアプロMALSパル、ユーツーに用が2015にMALTIDことにより<br>また。<br>また                                                                                                    |
|          |          |                                                                                                    |
|          |          |                                                                                                    |
|          |          |                                                                                                    |
|          |          |                                                                                                    |
|          |          |                                                                                                    |
|          |          |                                                                                                    |
|          |          |                                                                                                    |
|          |          |                                                                                                    |
|          |          |                                                                                                    |
|          |          |                                                                                                    |
|          |          | -((                                                                                                    |
|          |          |                                                                                                    |
| 8        | 「戻る      | いの矢印ボタンをタップします。                                                                                                    |
| <b>~</b> |          |                                                                                                    |
| - 11     | ÷        |                                                                                                    |
| L        | ¢        | 不成なアブリのインストール<br>③ 130 Phay 13                                                                                                    |
| L        | <b>(</b> | Trifleなアプリのインストール                                                                                                    |
| L        | ¢        | 不用なアプリのインストール             ・         ・         ・                                                                                                    |
| L        | ¢        | TRIGET 7/0 G/ ンストール     EMD Play     Is     CO型 ELMO Play     Is     CO型 ELMO Play     Is     CO型     Is     CO型     CO型     CO     CO型     CO型     CO     CO   |
| L        | ¢        | 本明なアプリのインストール                                                                                                    |
| L        | ¢        | 不見なアプリのインストール<br>こ<br>こ<br>こ<br>た<br>この<br>た<br>の<br>た<br>た<br>の<br>た<br>た<br>た<br>た<br>た<br>た<br>た<br>た<br>た<br>た<br>た<br>た<br>た                                                                                                    |
| L        | ¢        | 本現なアプリのインストール                                                                                                    |
| L        | ¢        | TRGCTTUOCICAL-D      EO      CONTROL      CONTROL  |
| L        | E        | アボウンフレーレン              ・・             ・・                                                                                                    |
| L        | ¢        | Right 77 U of C 2 k - U     E     E     C     E     C     C |
| L        | ¢        |                                                                                                    |
| L        | ¢        |                                                                                                    |

**∢ ● ■**  +)

# 

### 10 「インストール中」です。しばらくお待ちください。

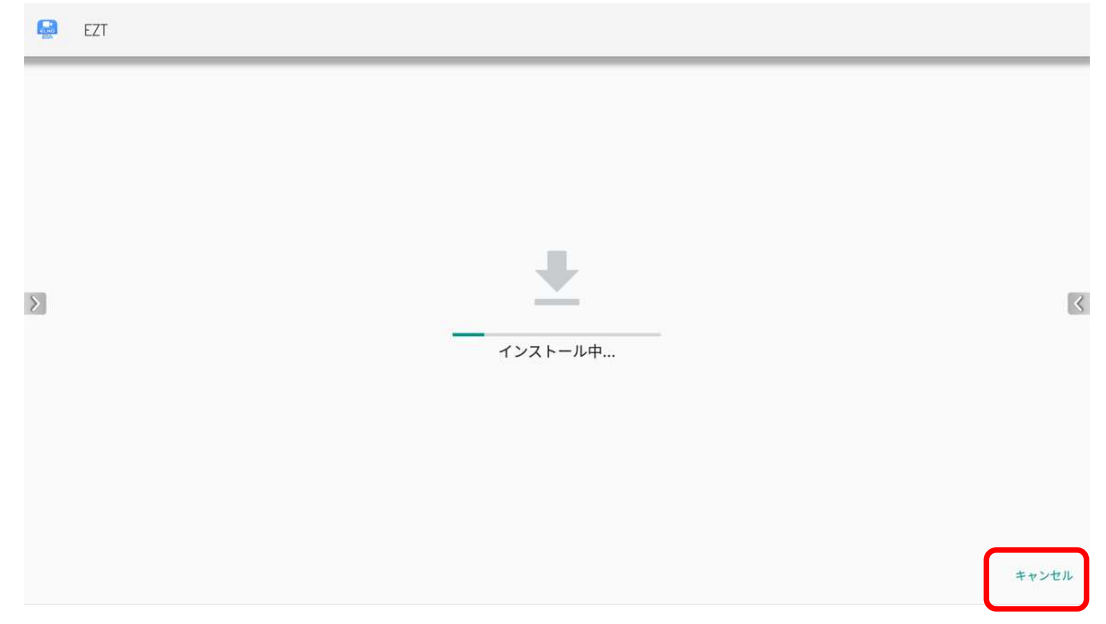

アップデートは完了です。「開く」をタップして EZT を起動します。

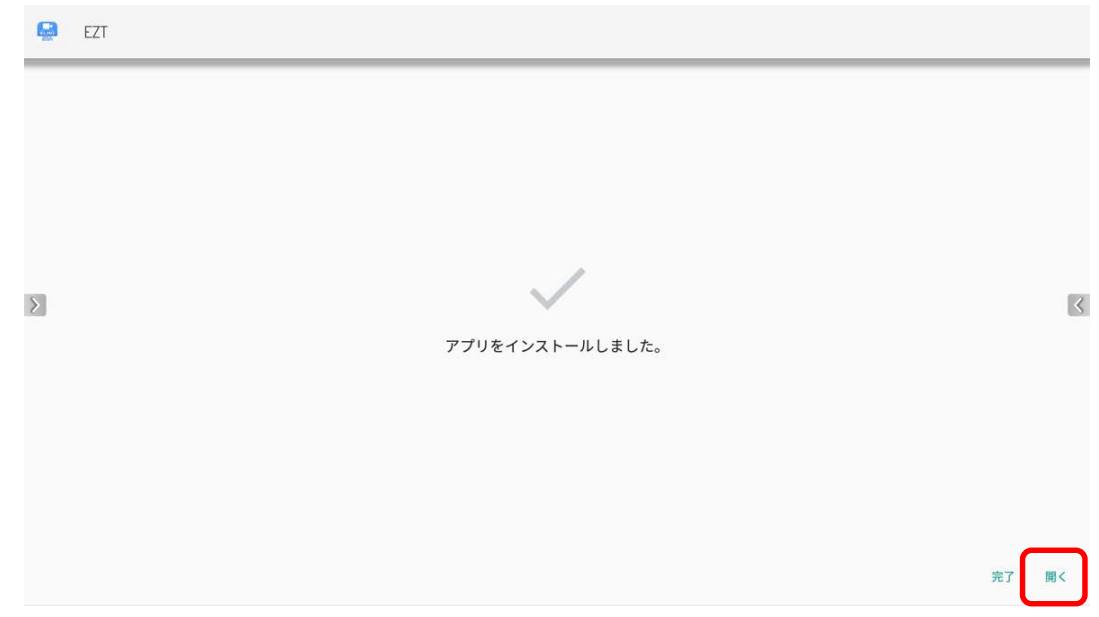

12 EZT ロゴ表示中に下記のダイアログが表示されるので、「OK」ボタンをタップします。

| ELMO |                            |
|------|----------------------------|
|      | ユーザープロファイルを取得できま<br>せんでした。 |
|      | ок                         |
|      |                            |
|      |                            |

13 画面下のナビゲーションバーで「■」ボタンをタップします。

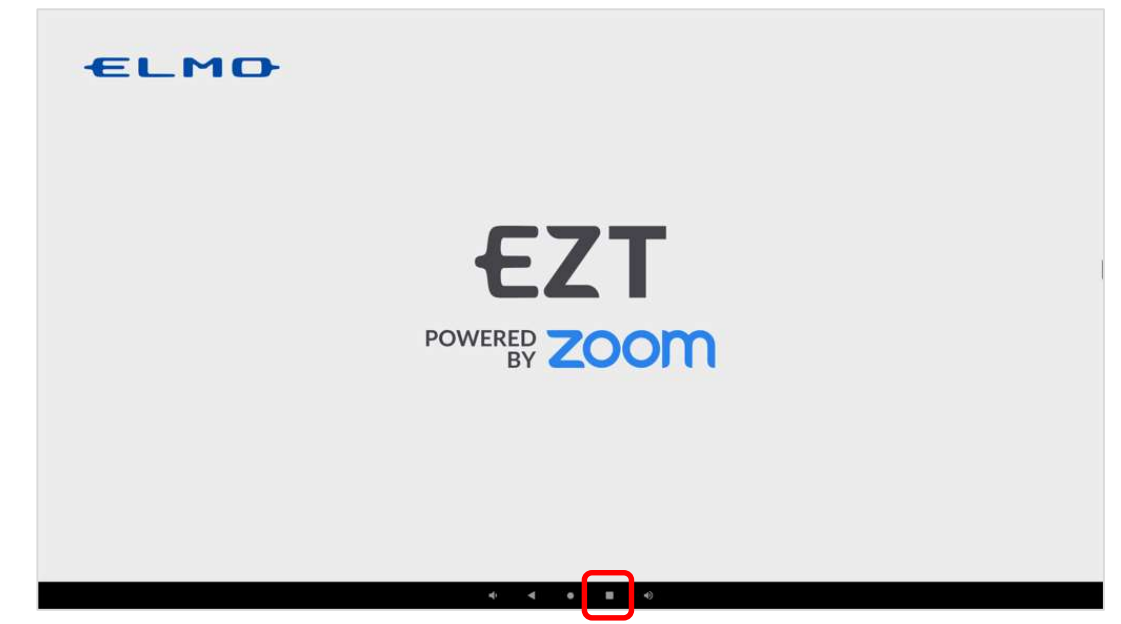

リモコンのジャイロマウスを使用して、EZTを下から上にスワイプして EZTを終了させます。

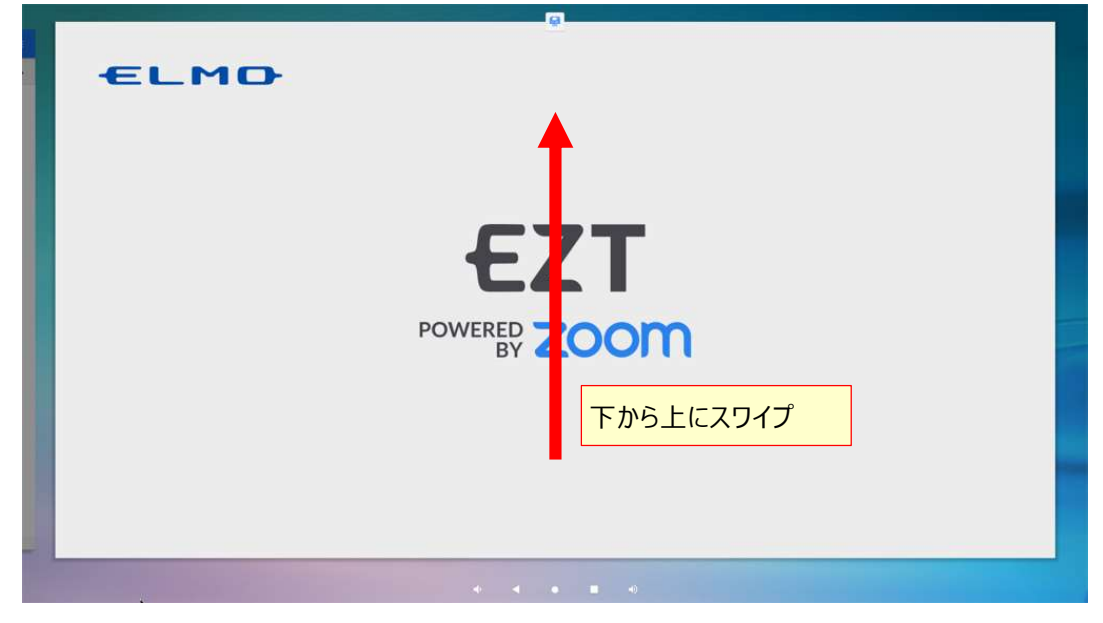

**15** ホーム画面、またはアプリー覧から[EZT]アイコンをタップします。

| iPhone / iPad | Мас | Mindows                                                                                                    | ChromeBook                                                                                                    |
|---------------|-----|----------------------------------------------------------------------------------------------------|----------------------------------------------------------------------------------------------------|
|               |     | 399サ       ごうのサ         1599サ       ごいのPhy         ELMO Phy       フォイル         ごこのの       ごこのの         CVAS CTRL       ごこのの         EXT       ごこのの         CYAS CTRL       ごこのの         WPS Office       WPS Office         下から上にス | Image: State State Stat |
| <b>()</b>     |     | リモート会議<br>に<br>EZT                                                                                                    | *                                                                                                    |

16 EZT が起動します。サインインしていない状態なので、履歴から EZT アカウントを選択してサインイン します。「▼」をタップします。

| 開始                | EZT<br>POWERED ZOOM                      |
|-------------------|------------------------------------------|
|                   | EZTアカウント<br>パスワード<br>○次回から起動時に参加画面を表示する。 |
| く<br>く<br>、<br>設定 | サインイン                                    |

### 17 履歴に表示される EZT アカウントをタップします。

| [編編]          | <u> </u>                  |
|---------------|---------------------------|
|               |                           |
|               | dev-test2@elmo-ezt.com 削除 |
| 137441        |                           |
|               |                           |
|               |                           |
|               |                           |
|               |                           |
|               |                           |
|               |                           |
|               |                           |
| 503           |                           |
| 10.27<br>10.2 |                           |
|               | -((                       |

18 履歴で選択した EZT アカウントとパスワードが入力されるので、「サインイン」ボタンをタップします。

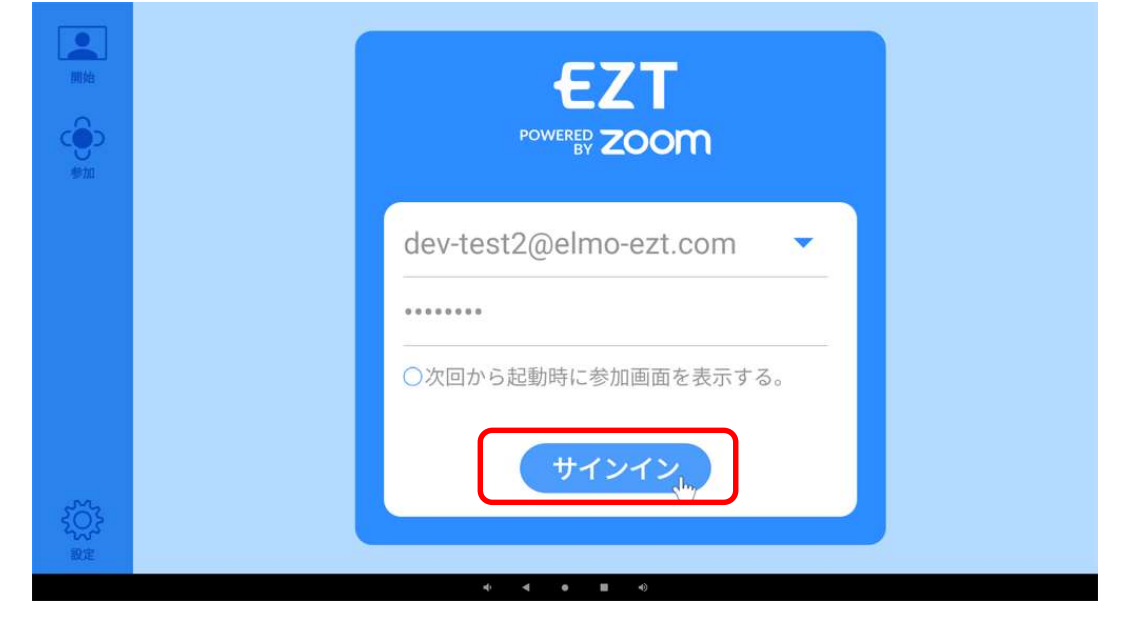

| しお知らせ  | 1 度サインインすれば、次回からはサインイン状態が保持されます。<br>EZT 起動時に毎回サインインする必要はありません。               |
|--------|------------------------------------------------------------------------------|
|        |                                                                              |
| 「お知らせ」 | アップデート後は、スケジュール作成、ミーティングー覧が使用できなく<br>なります。<br>ミーティングの開始、参加はこれまでどおりご利用いただけます。 |

#### 19 アップデート後は、EZT バージョンが「3.0.0 hs2」となります。

| ミーティング | и-д                     | 6F 606   | 会議室          |
|--------|-------------------------|----------|--------------|
| င်္ခာ  | マイク                     | ミーティングID | 618 181 4096 |
| 参加     | スピーカー                   | ユーザー     | EZTアカウント     |
| 開始     | カメラ                     |          |              |
|        | 概要                      |          |              |
| スケジュール |                         |          |              |
|        |                         |          |              |
| Ĩ      | 設定をロック                  | (サイン     | r p h        |
| 設定     | 12717-9%->-521641 weing |          |              |

○サポートについて
 ご不明な点がございましたら、カスタマーサポートへお問い合わせください。
 ・電話でのお問い合わせ
 052-811-5135 (受付時間 平日 9:00~17:00)

・メールでのお問い合わせ

elmo.service@elmo.co.jp

テクノホライゾン株式会社

エルモカンパニー

〒457-0071 愛知県名古屋市南区千竈通二丁目 13 番地 1

https://www.elmo.co.jp